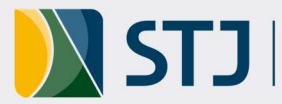

## **Tutorial:** Atualização dos indicadores setoriais

## 1. Passo a passo

1.1. Acessar o sistema Stratej 2.0 no endereço https://stratej2.stj.jus.br/login.

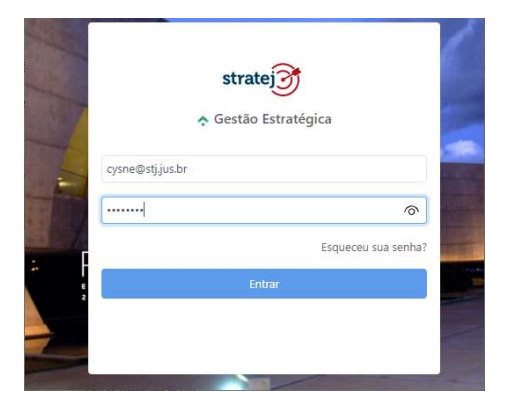

## **Observações:**

- a. Nome de usuário: é o seu e-mail no STJ.
- b. Senha: é a mesma que você utiliza para entrar na rede STJ.
- 1.2. Na página inicial do sistema, clicar no item de menu "Acompanhar/Painel" e utilizar o filtro de pesquisa. Por exemplo: "Painel de Contribuição da SGE". Será exibida uma imagem conforme a seguir.

| = strate3                                                                                                    |                                                                                                    |
|----------------------------------------------------------------------------------------------------|----------------------------------------------------------------------------------------------------|
| ★ PAINEL                                                                                                    |                                                                                                    |
| 🍓 MINHAS TAREFAS Objetivo estratégico                                                                                                    |                                                                                                    |
| Gerenciar                                                                                                    | Pessoas - SGE<br>Meta Realizado                                                                                                    |
| 🗤 acompanhar                                                                                                    | Último 100,00 % 🤡 100,00 % +<br>Acumulado 100,00 % 💝 100,00 %                                                                                                    |
| CADASTRAR                                                                                                    | .42. Secretaria de Gestão Estratégica                                                                                                    |
| CONFIGURAÇÕES                                                                                                    | Clientes - SGE                                                                                                    |
| * FERRAMENTAS                                                                                                    | Meta Realizado<br>Ültimo 100,00 % 92,50 % +<br>Acumulado 100,00 % 81,67 %<br>± Secretaria de Gestão Estratégica                                                                         |
| Meta     Realizado       Ultimo     100,00 %     90,53 %       Acumulado     100,00 %     65,64 %       .x.     Secretaria de Gestão Estratégica | Produtividade - SGE<br>Meta Realizado<br>Último 33,33 % € 28,54 % +<br>Acumulado 33,33 % € 9,51 %<br>ﷺ Secretaria de Gestão Estratégica                                                 |
|                                                                                                    | Governança - SGE       Meta     Realizado       Último     100.00 %       ST,37 %     +       Acumulado     100.00 %       ST,37 %     +       .x:     Secretaria de Gestão Estratégica |
|                                                                                                    | Recursos - SGE<br>Meta Realizado                                                                                                    |

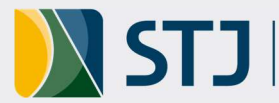

1.3. Ao carregar a imagem do painel, conforme abaixo, iniciar a atualização de cada um dos indicadores disponíveis na coluna da direita, clicando no nome do indicador e depois em "valores", conforme destacado.

| stratej        | ,                                                                                                    |                                                                                                    |                                                                                                    | Gestão estratégica 👻 🦳 💭 Rogério Cysn 👻                                                                                                    |
|----------------|----------------------------------------------------------------------------------------------------|----------------------------------------------------------------------------------------------------|----------------------------------------------------------------------------------------------------|----------------------------------------------------------------------------------------------------|
| PAINEL         |                                                                                                    |                                                                                                    |                                                                                                    |                                                                                                    |
| MINHAS TAREFAS | Objetivo estratégico                                                                                                    |                                                                                                    |                                                                                                    |                                                                                                    |
| GERENCIAR      |                                                                                                    | Pessoas - SGE<br>Meta Realizado                                                                                                    |                                                                                                    |                                                                                                    |
| ACOMPANHAR     |                                                                                                    | Último 100,00 % 🔮 100,00 % +<br>Acumulado 100,00 % 🥝 100,00 %                                                                                                    | <b>•</b>                                                                                                    |                                                                                                    |
| CADASTRAR      |                                                                                                    | 🔉 Secretaria de Gestão Estratégica                                                                                                    |                                                                                                    | ✔ Editar                                                                                                    |
| CONFIGURAÇÕES  |                                                                                                    | Clientes - SGE                                                                                                    |                                                                                                    | Ficha     Image: Valores                                                                                                    |
| FERRAMENTAS    |                                                                                                    | Meta Realizado<br>Ultimo 100,00 % 0 92,50 % +<br>Anumulado 80,00 % 0 81,67 %<br>ilé: Secretaria de Gestão Estratégica                                                                                                    |                                                                                                    | A. Relacionamentos B. Matriz de resultados U. Plano de çalo Ansiles Critica C. Merragens                                                                       |
|                |                                                                                                    |                                                                                                    | Promover a melhoria dos processos e práticas<br>administrativas<br>Utemo Mela Realizado<br>Utemo 100.00 % 0 100.00 %<br>Acumulado % 0 % %<br>Ac. Secretaria de Gestão Estantégica | Mapeamento de Macroprocessos       Meta     Resizado       Útimo     15     27       Acumulado     27     42       zé: Secretaria de Gestio Estantégica (qtel) |
|                | Radar SGE         Meta         Realizado           Último         100.00 %         00.33 %         -           Acumulado         100.00 %         © 65,64 %         -           -         Scoretaria de Gestão Estratégica         -         - | Produtividade - SGE           Meta         Peatizado           Útimo         33,33 %         28,54 %           Acumulado         33,33 %         9,51 %           ás: Secretaria de Gestão Estratégica         515416/jca | Coordenar a governança corporativa no STJ<br>Meta Realizão<br>Último 100,00 % 0 65,62 %<br>Acumulado 100,00 % 0 28,54 %<br>de: Secretaria de Gestão Estratégica                   | +                                                                                                    |
|                |                                                                                                    |                                                                                                    | Fornecer informações que apolem a tomada de<br>decisão administrativa<br>Meta Realizado<br>Último 100.00 % 20 100.00 %                                                            | *                                                                                                    |

1.4. O indicador "Mapeamento de Macroprocessos", por exemplo, é de periodicidade **quadrimestral**. Neste caso, basta informar o resultado a cada quadrimestre.

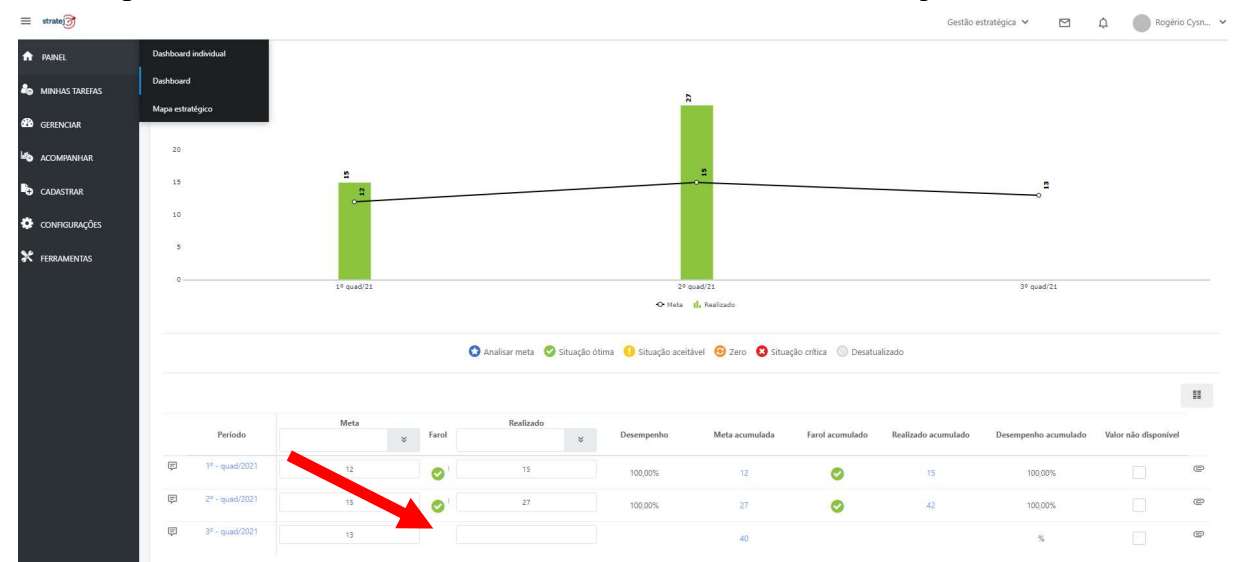

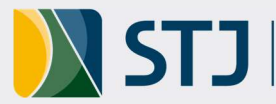

|   | Período        | Meta 🛛 | Farol | Realizado 🛛 🕹 | Desempenho | Meta acumulada | Farol acumulado | Realizado acumulado | Desempenho acumulado | Valor não disponível |   |
|---|----------------|--------|-------|---------------|------------|----------------|-----------------|---------------------|----------------------|----------------------|---|
| ę | 1º - quad/2021 | 12     | 0     | 15            | 100,00%    | 12             | 0               | 15                  | 100,00%              |                      | 0 |
| Ę | 2º - quad/2021 | 15     | Ø '   | 27            | 100,00%    | 27             | 0               | .41                 | 100,00%              |                      | e |
| Ę | 3º - quad/2021 | 13     |       |               |            | 40             |                 |                     | 8                    |                      |   |
|   |                |        |       |               |            |                |                 |                     |                      |                      | 6 |

Obs.: Após atualizar os dados, não esqueça de clicar no ícone "Salvar", indicado abaixo.

1.5. Concluída a etapa de inserção dos valores, proceder à análise crítica. Para tanto, clicar nos três pontinhos ao lado do ícone "Salvar", e selecionar a opção "Análise Crítica".

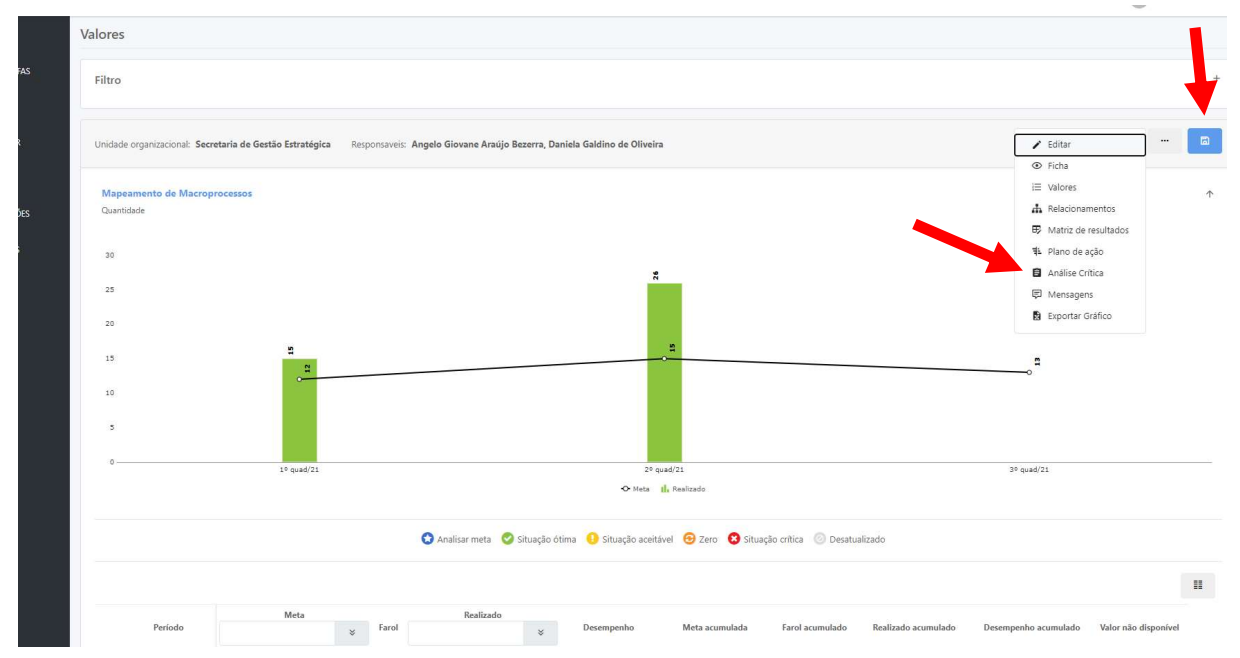

1.6. Inserir o texto da análise crítica e, a seguir, clicar em "Salvar".

1.7. Para indicador que possua parâmetros em sua fórmula de cálculo como é o caso do "Prêmio Qualidade CNJ" basta clicar no "**período**" que deseja mensurar e, posteriormente, clicar no "**parâmetro**" a ser atualizado (lembrando que parâmetro é cada um dos itens que compõem a fórmula de cálculo do indicador).

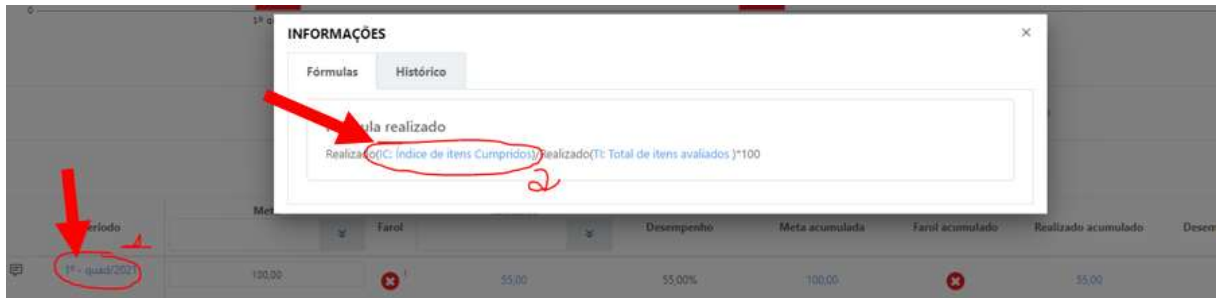

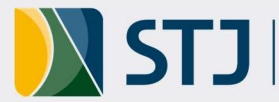

1.8. Executar esse procedimento para todos os indicadores que estão sob sua responsabilidade. Para verificar se há alguma pendência, entre no item de menu "Minhas tarefas/Valores Desatualizados". Lá constará uma lista de valores pendentes.

| A  | PAINEL         | Atual    | izar valores                        |                                                                          |                                 |                        |                                                                                        |                        |                                              |
|----|----------------|----------|-------------------------------------|--------------------------------------------------------------------------|---------------------------------|------------------------|----------------------------------------------------------------------------------------|------------------------|----------------------------------------------|
| 20 | MINHAS TAREFAS | 4' aliza | ar ações                            |                                                                          |                                 |                        |                                                                                        |                        |                                              |
| 2  | GERENCIAR      | Valores  | desatualizados<br>Valores desatuali | zados                                                                    | Cód. importação                 |                        | Tipo item                                                                              | Unidade organizad      | ional                                        |
| 46 | ACOMPANHAR     | Agenda   |                                     |                                                                          |                                 |                        |                                                                                        |                        |                                              |
| Þ  | CADASTRAR      | F        | Polaridade                          |                                                                          | Status                          |                        | Responsável                                                                            |                        | Responsável pelo inp                         |
| •  | CONFIGURAÇÕES  |          |                                     | *                                                                        |                                 |                        | RA Rogério Cysne Araújo                                                                | ×Q                     | RA Rogério Cysne                             |
| *  | FERRAMENTAS    |          | reriodicidade                       | Perspectiva                                                              | ×                               | Tipo                   | Tipo período                                                                           | ×                      |                                              |
|    |                |          | Período                             | Item                                                                     |                                 | Tipo item              | Unidade organizacional                                                                 | Cód. importação        | Responsável                                  |
|    |                |          |                                     |                                                                          |                                 |                        |                                                                                        |                        |                                              |
|    |                |          | 2º - quad/2021                      | Quantidade de projetos estratégicos                                      | em andamento                    | Parâmetro              | Coordenadoria de Planejamento Estratégico                                              | PSGEX1014              | Rogério Cysne Araújo                         |
|    |                |          | 2° - quad/2021<br>2° - quad/2021    | Quantidade de projetos estratégicos<br>Quantidade de projetos ou program | em andamento<br>as em andamento | Parâmetro<br>Parâmetro | Coordenadoria de Planejamento Estratégico<br>Coordenadoria de Planejamento Estratégico | PSGEX1014<br>PSGEX1022 | Rogério Cysne Araújo<br>Rogério Cysne Araújo |

1.9. Se for o responsável pela atualização de múltiplos indicadores ou de indicadores com um grande número de parâmetros, vide o Tutorial sobre a atualização de indicadores por meio da Matriz de Resultados.

## 2. **Controle de Versão**

| VERSÃO | DATA       | DESCRIÇÃO DAS ATUALIZAÇÕES |
|--------|------------|----------------------------|
| 1.0    | 13/10/2021 | Versão inicial.            |

Coordenadoria de Planejamento Estratégico Ramais: 8063, 8551, 8839, 8859 e 7867 E-mail: planejamento@stj.jus.br